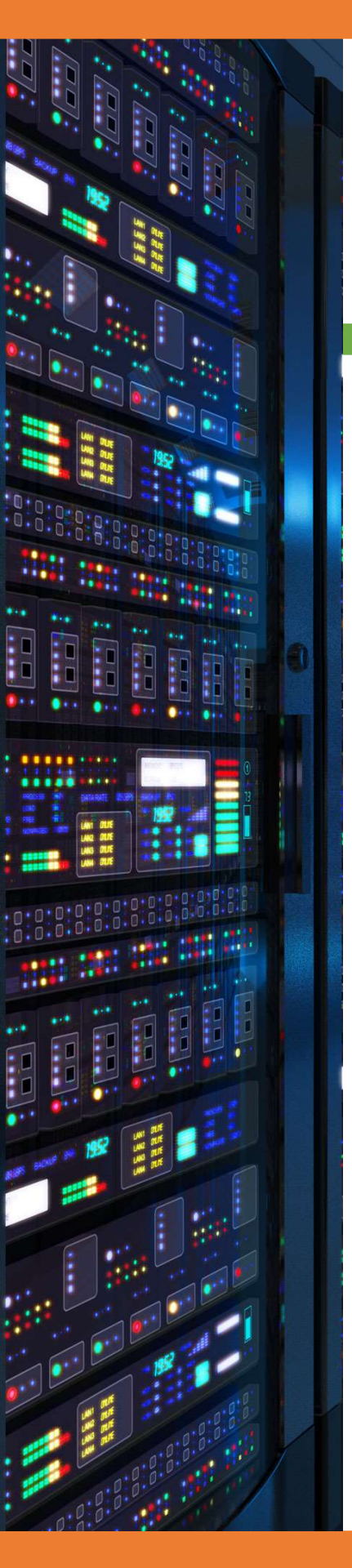

## Installation FreeNAS

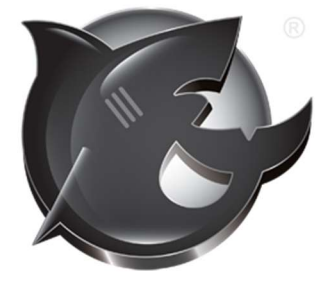

Users

# FreeNAS®

Backup

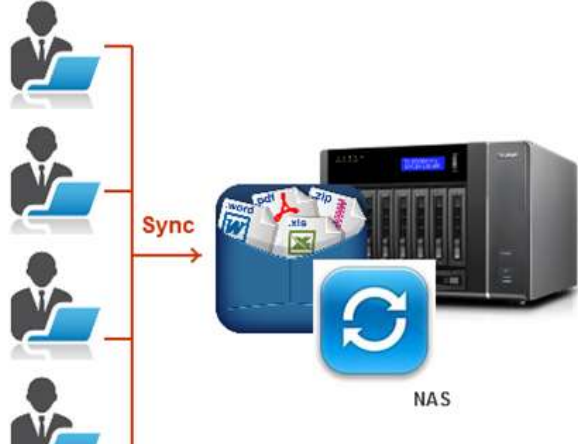

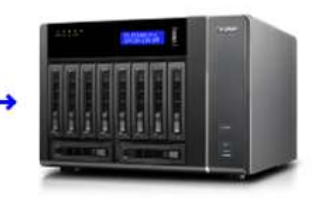

Backup NAS

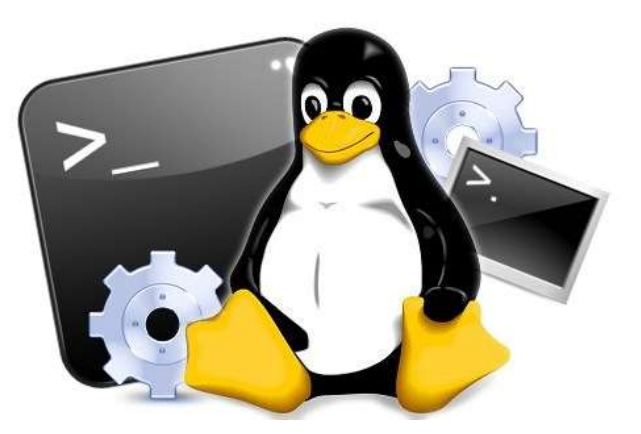

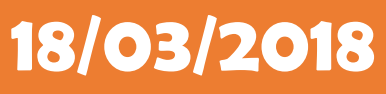

### **Yohan Fresneau**

#### Sommaire

| 1. | Prérequis                           | . 3 |
|----|-------------------------------------|-----|
| 2. | Qu'est-ce que FreeNAS               | . 3 |
| 3. | Installation FreeNAS                | . 3 |
| 4. | Connexion Interface Web             | . 6 |
| 5. | Configuration FreeNAS               | . 6 |
| 6. | Création d'un utilisateur           | 10  |
| 7. | Création d'un groupe                | 11  |
| 8. | Configuration des permissions Samba | 11  |

#### 1. Prérequis

Nous devons avoir une machine Linux, avec une IP fixe et un nom de machine qui permet de l'identifier facilement, ainsi que son réseau fonctionnel. Avoir un disque dur en plus pour les données

#### 2. Qu'est-ce que FreeNAS

FreeNAS est un système d'exploitation sous licence libre, basé sur FreeBSD, destiné aux serveurs de stockage en réseau NAS. Il supporte de nombreux protocoles : CIFS (Samba), FTP, NFS, rsync, AFP, iSCSI, rapport S.M.A.R.T. l'authentification d'utilisateurs locaux, et RAID Logiciel

#### 3. Installation FreeNAS

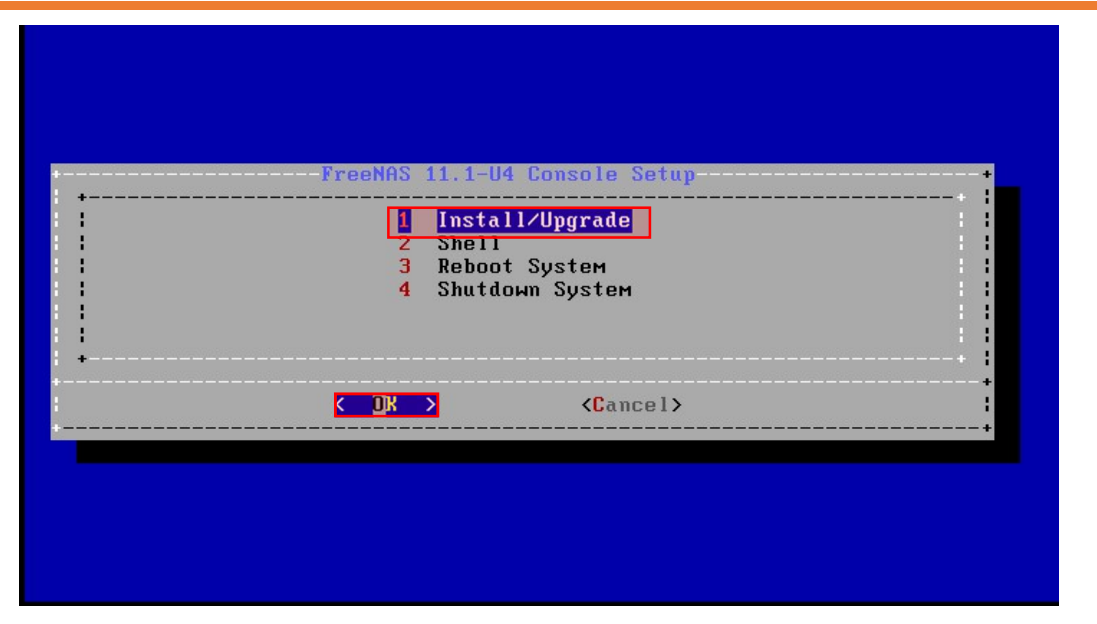

Pour installer le freeNAS sélectionner "1 - Install/Upgrade"

| This computer has | Free<br>less than the re | NAS<br>commended 8 GB o | f RAM.           |            |
|-------------------|--------------------------|-------------------------|------------------|------------|
| peration without  | enough RAM is no         | t recommended.          | Continue anyway? | ;<br>;<br> |
|                   | <mark>&lt; v</mark> es > | < <u>No</u> >           |                  | :          |
|                   |                          |                         |                  |            |

Il nous est recommandé d'avoir 8Go de RAM, dans mon cas je n'ai mis que 1Go cliquer sur "Yes", pour continuer l'installation

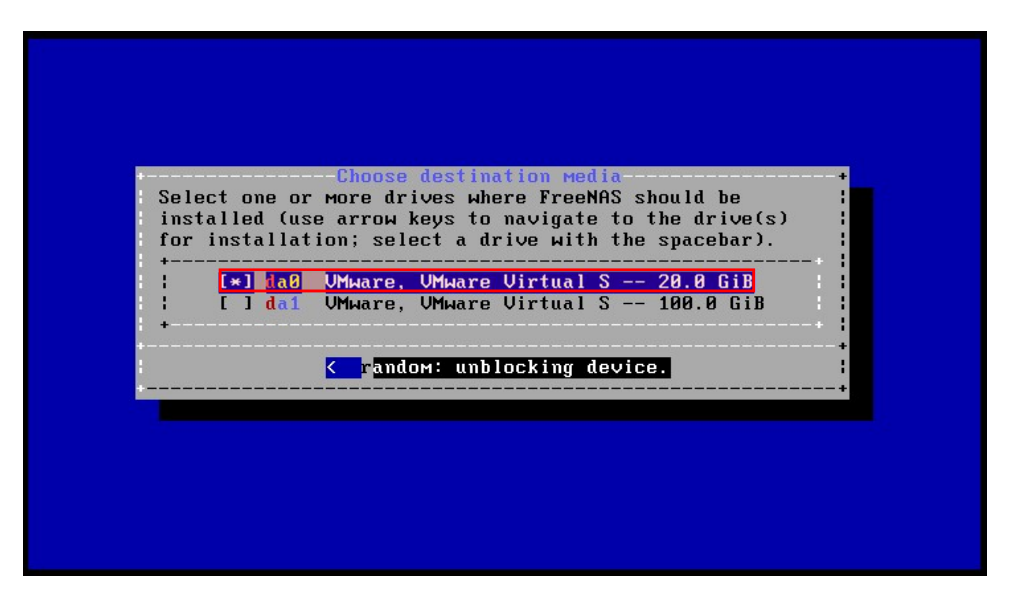

On sélectionne donc notre disque principal de 20Go pour installer le système FreeNAS "da0 – 20.0 GiB"

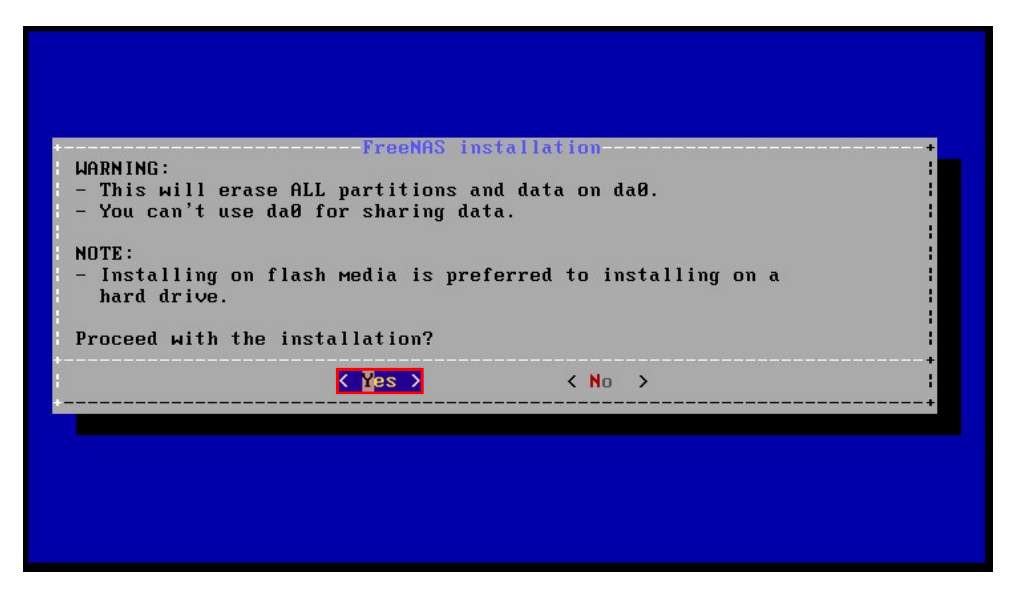

On nous informe que les données sur le disque vont être totalement effacés, on sélectionne "Yes"

| assword                       |                |  |
|-------------------------------|----------------|--|
| Password:<br>Confirm Password | *****<br>***** |  |
| K OK                          | Cancel>        |  |

On saisit le mot de passe de l'utilisateur root, il va nous permettre aussi de se connecter en interface web. /! \ clavier en QWERTY

| FreeNAS can                | FreeNAS<br>be booted in either l                | Boot Mode<br>BIOS or UEFI mode.                              | +           |
|----------------------------|-------------------------------------------------|--------------------------------------------------------------|-------------|
| BIOS mode i<br>whereas UEF | s recommended for lega<br>I may be required for | acy and enterprise hardware,<br>newer consumer motherboards. |             |
|                            | <b><b< b="">oot via UEFI≯</b<></b>              | < <u>cot via BIOS&gt;</u>                                    | +<br>+<br>+ |
|                            |                                                 |                                                              |             |
|                            |                                                 |                                                              |             |

Nous avons le choix de l'installer en mode BIOS ou UEFI, on peut choisir par BIOS "Boot via BIOS"

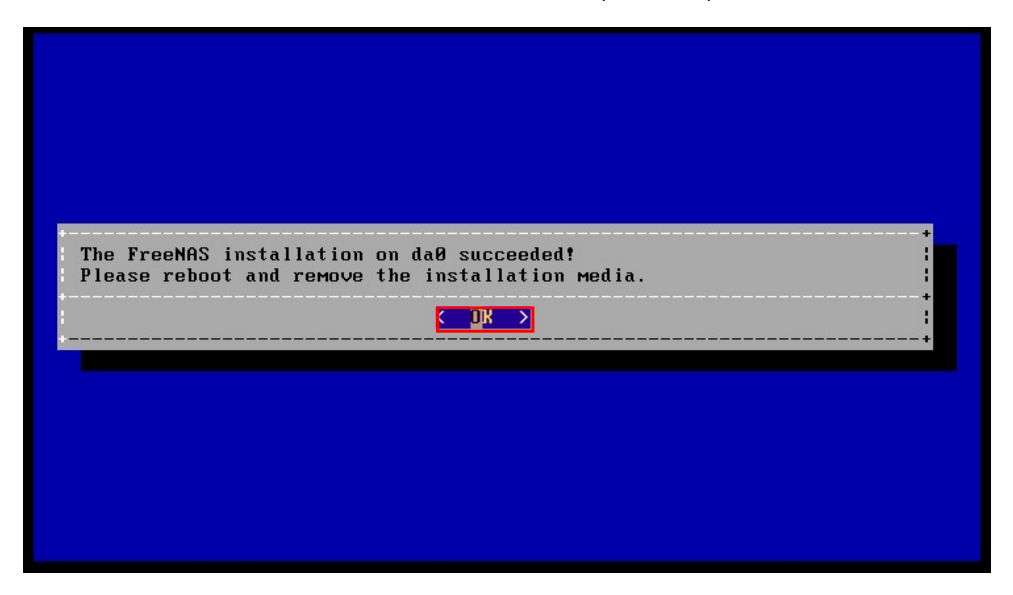

L'installation est terminée, afin de redémarrer nous devons sélectionner "OK"

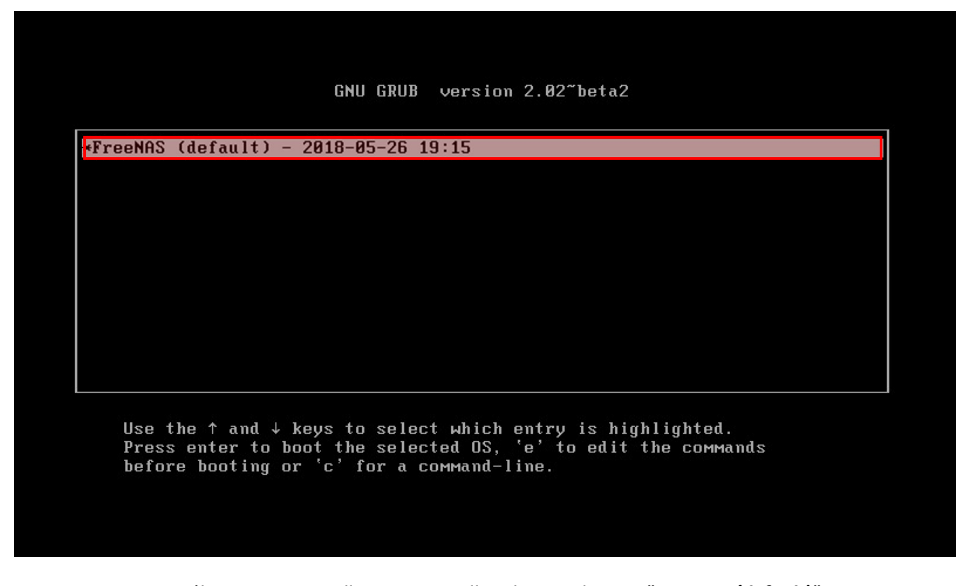

On sélectionne manuellement pour aller plus rapidement "FreeNAS (default)"

5/13

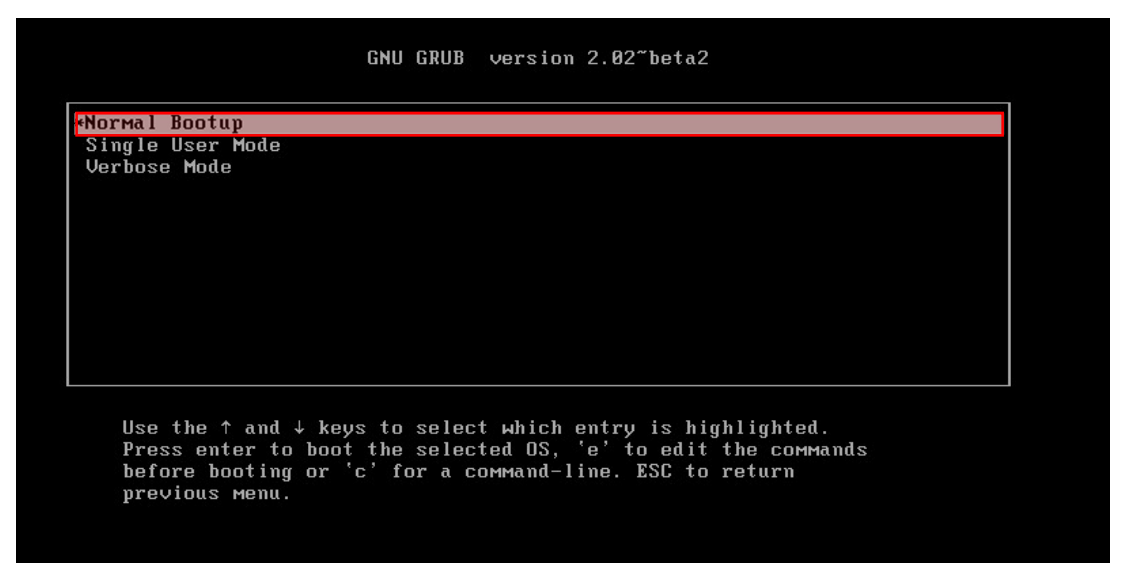

On sélectionne manuellement pour aller plus rapidement "Normal Bootup"

#### 4. Connexion Interface Web

FreeNAS est totalement configurable en version navigateur web. Cela est super simple : une centralisation des configurations, chaque services et paramètres se font depuis cette interface

| ✓ 172.16.53.10/account/log ×                                                                                                    |   | ye    | nen  | -  |     | ×                |
|----------------------------------------------------------------------------------------------------|---|-------|------|----|-----|------------------|
| ← → C ☆ ③ Non sécurisé   172.16.53.10/account/login/?next=/                                                                                                    | ☆ | 3 ABP | 20 I |    | 0 0 | 🗢 :              |
| FreeNAS                                                                                                    |   |       | íX   | sy | ste | :ms <sup>-</sup> |
| Log In                                                                                                    |   |       |      |    |     |                  |
|                                                                                                    |   |       |      |    |     |                  |
| Welcome to FreeNAS@       Image: Comparison of the second of the second of |   |       |      |    |     |                  |
| FreeNAS® © 2018 - Msystems, Inc 11.1-U4                                                                                                    |   |       |      |    |     |                  |

Les identifiants de connexion sont "root" et le mot de passe saisit lors de l'installation

#### 5. Configuration FreeNAS

Lorsque l'on se connecte pour la première fois, nous pouvons formater notre disque, créer nos premiers partages samba.

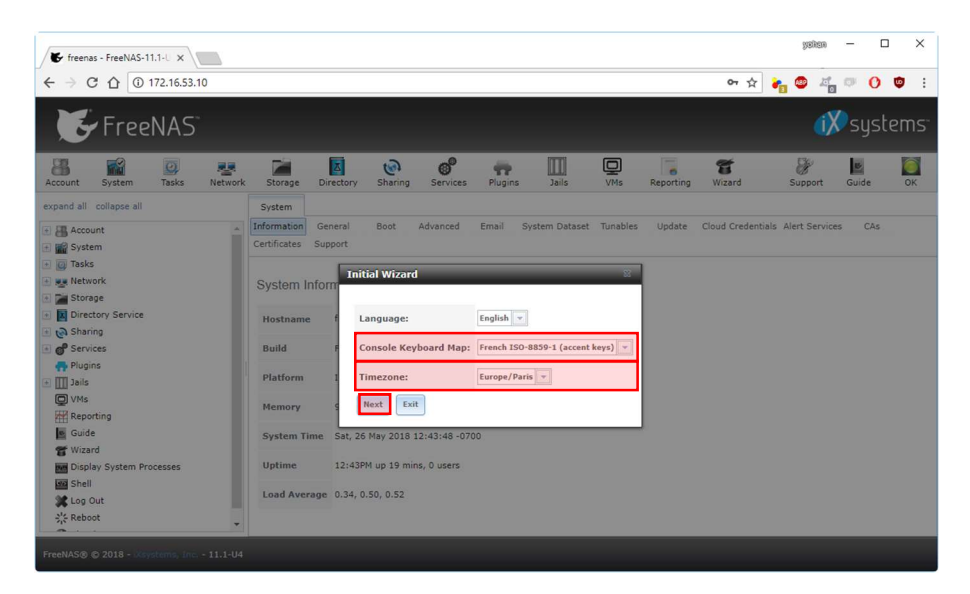

Il est important de changer le console Keyboard (Si on utilise la console) et la Timezone

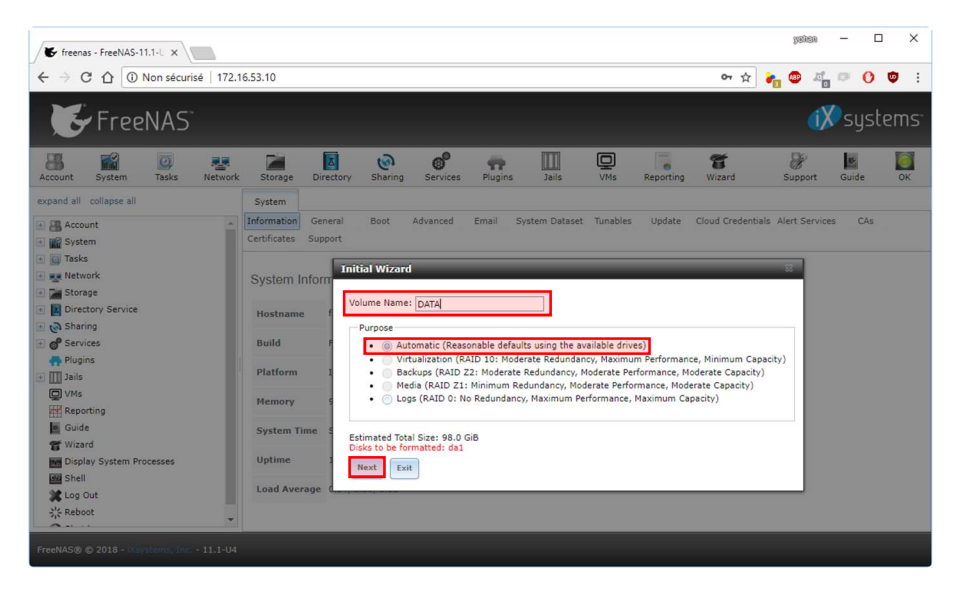

Il est possible d'initialiser notre disque en donnant un nom au volume et on le partitionne de façon automatique

| 🗲 freenas - FreeNAS-11.1-U 🗙                                |                                                                          |                         |                     | yakan — 🗆 X               |
|-------------------------------------------------------------|--------------------------------------------------------------------------|-------------------------|---------------------|---------------------------|
| ← → C △ ③ Non sécurisé   172."                              | 53.10                                                                    |                         | ~ ☆                 | 🝖 🖤 🚈 🖤 🕐 🙂 🗄             |
| FreeNAS                                                     |                                                                          |                         |                     | 🗱 systems                 |
| Account System Tasks Network                                | Storage Directory Sharing Services Plug                                  | ins Jails VMs           | Reporting Wizard    | Support Guide OK          |
|                                                             | System<br>nformation General Boot Advanced Email<br>Certificates Support | System Dataset Tunables | Update Cloud Creder | itials Alert Services CAs |
| <ul> <li>Tasks</li> <li>Network</li> <li>Storage</li> </ul> | System Inform                                                            | _                       | 8                   |                           |
| Directory Service     Ga Sharing                            | Hostname f Directory Service:                                            | Active Directory        |                     |                           |
| 🗄 👩 Services                                                | Build F Domain Name (DNS/Realm-Na                                        | me):                    |                     |                           |
| • III Jails<br>Q VMs                                        | Platform I Domain Account Name:<br>Memory 9 Domain Account Password:     |                         |                     |                           |
| Guide                                                       | System Time 5 Previous Next Exit                                         |                         |                     |                           |
| Display System Processes                                    | Uptime 12:43PM up 19 mins, 0 users                                       |                         | _                   |                           |
| Cog Out                                                     | Load Average 0.34, 0.50, 0.52                                            |                         |                     |                           |
| 24 Reboot                                                   |                                                                          |                         |                     |                           |

Il est possible de lier note FreeNAS à un active directory ou à un LDAP, mais cela n'est pas nécessairement utile pour utiliser les mêmes utilisateurs

| Freenas - FreeNAS-11.1-U X   | 6 62 10                                                                                                    |                                             |
|------------------------------|----------------------------------------------------------------------------------------------------|---------------------------------------------|
| FreeNAS                      | .53.10                                                                                                    | i 🕅 systems                                 |
| Account System Tasks Network | Storage Directory Sharing Services Plugins Jails VMs.                                                                                                    | Reporting Wizard Support Guide OK           |
| expand all colleges all      | System Information Geer<br>Cartificates Supp<br>System Inform<br>Hostname<br>Build Platform 1<br>Hermory 1<br>System Time 1<br>Uptime<br>Load Average (Previous Next Ext | Update Cloud Credentials Alert Services CAs |

On saisit le nom de notre partage dans notre cas on saisit "Windows (SMB)" et on clique sur "ADD" pour le créer

| 🗲 freenas - FreeNAS-11.1-U 🗙                                                                                                    |                                                                                                    | yshan — 🗆 X                              |
|----------------------------------------------------------------------------------------------------|----------------------------------------------------------------------------------------------------|------------------------------------------|
| ← → C ① ③ Non sécurisé   172.1                                                                                                    | 5.53.10                                                                                                    | x 🛃 🚳 🖉 🖓 🦁 :                            |
| FreeNAS                                                                                                    |                                                                                                    | 🚺 systems                                |
| Account System Tasks Network                                                                                                    | Storage Directory Sharing Services Plugins Jalis VMs Repor                                                                                                    | rting Wizard Support Guide OK            |
| expand all collapse all<br>all collapse all<br>all collapse all collapse all<br>all collapse all collapse all<br>all collapse all collapse all<br>all collapse all collapse all collapse all collapse<br>all collapse all collapse all collapse<br>all collapse all collapse all collapse<br>all collapse all collapse all collapse<br>all collapse all collapse all collapse<br>all collapse all collapse all collapse<br>all collapse all collapse all collapse<br>all collapse all collapse all collapse<br>all collapse all collapse all collapse<br>all collapse all collapse all collapse<br>all collapse all collapse all collapse<br>all collapse all collapse all collapse<br>all collapse all collapse all collapse<br>all collapse all collapse all collapse all collapse<br>all collapse all collapse all collapse<br>all collapse all collapse all collapse<br>all collapse all collapse<br>all collapse<br>all collapse<br>all | System Infünd Wizord Udd<br>Teformation Gen<br>Certificates Supp<br>System Inform<br>Hostname<br>Build Add Delets Update<br>Platform<br>Hemory<br>System Time 1<br>Uptime<br>Load Average C | ate Cloud Credentials Alert Services CAs |

On voit bien que notre partage existe bien, on peut donc continuer en cliquant sur " ${\it Next"}$ 

| 🗲 freenas - FreeNAS-11.1-U 🗙                 |                                |                    |           |                   | yakan          | - 0   | ×          |
|----------------------------------------------|--------------------------------|--------------------|-----------|-------------------|----------------|-------|------------|
| ← → C ☆ ③ Non sécurisé   172.16.53.10        |                                |                    |           | \$                | n 🐵 🖉          | • 0   | <b>•</b> : |
| 💽 FreeNAS                                    |                                |                    | A         |                   | (X             | syste |            |
| 8 🖬 🔍 💀 🖬                                    | Console messages:              |                    |           | T                 | 8              |       |            |
| Account System Tasks Network Storage         | Root E-mail:                   |                    | Reporting | Wizard            | Support        | Guide | ок         |
| expand all collapse all System               | From email:                    | root@freenas.local | (i)       | Cloud Credentials | Alert Services | CAs   |            |
| Account     System     Certificate:          | s S Outgoing mail server:      |                    | 1         |                   |                |       |            |
| a log Tasks                                  | Port to connect to:            | 25                 | æ         |                   |                |       |            |
| System                                       | TLS/SSL:                       | Plain -            |           |                   |                |       |            |
| Directory Service     Hostnam     Go Sharing | me<br>Use SMTP Authentication: |                    |           |                   |                |       |            |
| Build                                        | llearnama                      |                    | æ         |                   |                |       |            |
| Plugins Platform                             | m                              |                    |           |                   |                |       |            |
| VMs Memory                                   | Password:                      |                    |           |                   |                |       |            |
| Guide System                                 | Password confirmation:         |                    |           |                   |                |       |            |
| T Wizard                                     | Previous Send Test Mail        | Next               |           |                   |                |       |            |
| Shell                                        |                                |                    |           |                   |                |       |            |
| Log Out                                      | verage 0.34, 0.50, 0.52        |                    |           |                   |                |       |            |
| *                                            |                                |                    |           |                   |                |       |            |
| FreeNAS® © 2018 - Xsystems, Inc 11.1-U4      |                                |                    |           |                   |                |       |            |

Il est possible de configurer rapidement certains paramètres de notre freeNAS, cela peut être changer plus tard

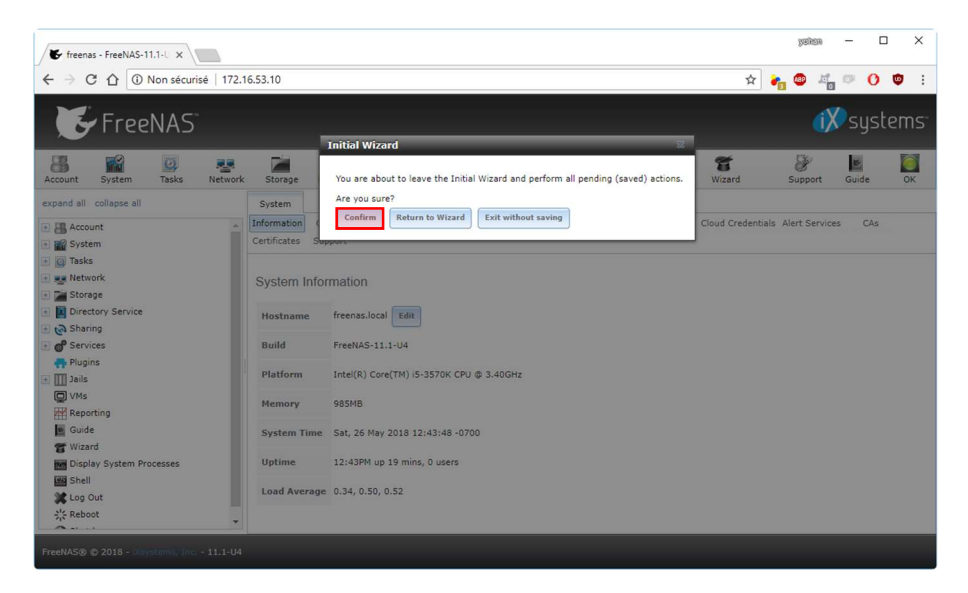

Il nous est demandé si on souhaite appliquer les actions que nous venons de saisir et modifier, on clique donc sur "Confirm"

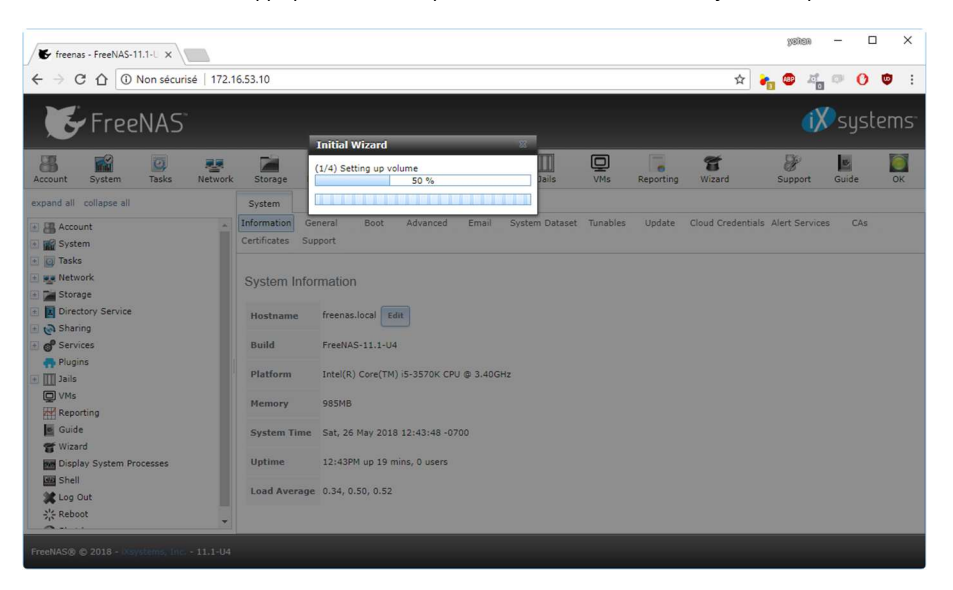

Nous avons l'avancement des modifications des paramètres

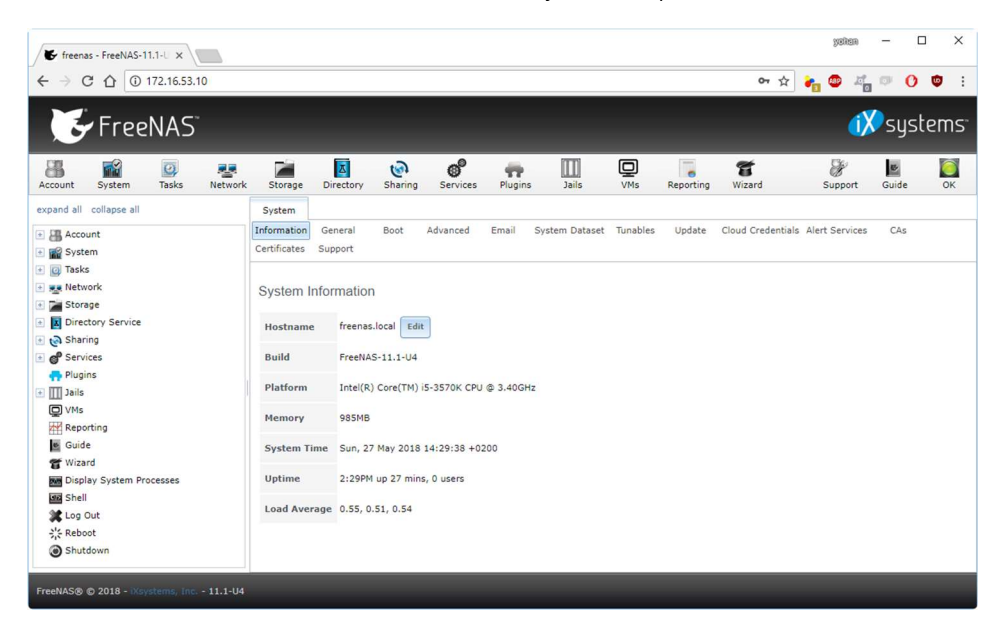

Voici l'interface web de contrôle du FreeNAS

#### 6. Création d'un utilisateur

#### Nous allons créer un utilisateur pour qu'il puisse utiliser le partage samba

| F freenas    | - FreeNAS-11.1  | 1-U x \      |            |           |           |         |            |         |       |                |           |                    |       | yeken   | -    |    | ×          |
|--------------|-----------------|--------------|------------|-----------|-----------|---------|------------|---------|-------|----------------|-----------|--------------------|-------|---------|------|----|------------|
| ← → C        | 1 I No          | on sécuri    | sé   172.1 | 6.53.10   |           |         |            |         |       |                |           |                    | ☆     | n 💀 🕹   | 60   | 0  | <b>9</b> : |
| E            | FreeNAS Systems |              |            |           |           |         |            |         |       |                |           |                    |       |         |      |    |            |
| Account      | System          | 2<br>Tasks   | Network    | Storage   | Directory | Sharing | Services   | Plugins | Jails | VMs            | Reporting | <b>S</b><br>Wizard |       | Support | Guid | de | ОК         |
| expand all o | collapse all    |              |            | Account   |           |         |            |         |       |                |           |                    |       |         |      |    |            |
|              | nt              |              |            | Groups    | Users     |         |            |         |       |                |           |                    |       |         |      |    |            |
| 🕒 🔠 Gro      | oups            |              |            | Add Group |           |         |            |         |       |                |           |                    |       |         |      |    | *          |
| 🖃 🤱 Use      | ers             |              |            | Add Group |           |         |            |         |       |                |           |                    |       |         |      |    |            |
| 8            | Add User        |              |            |           |           |         |            |         |       |                |           |                    |       |         |      |    |            |
| \$           | View Users      |              | 3          | Group ID  |           |         | Group Name |         |       | Built-in Group |           |                    | Permi | t Sudo  |      |    |            |
| + 🔛 System   | n               |              |            | 0         |           |         | wheel      |         |       | true           |           |                    | false |         |      |    | -          |
| + O Tasks    |                 |              |            | 1         |           |         | daemon     |         |       | true           |           |                    | false |         |      |    | _          |
| + Networ     | rk              |              |            | 2         |           |         | kmem       |         |       | true           |           |                    | false |         |      |    | _          |
| Storag       |                 |              |            | 3         |           |         | sys        |         |       | true           |           |                    | false |         |      |    | _          |
| + Storug     | e               |              |            | 4         |           |         | tty        |         |       | true           |           |                    | false |         |      |    | _          |
| ± Directo    | bry Service     |              |            | 5         |           |         | operator   |         |       | true           |           |                    | false |         |      |    | _          |
| 🗄 🍖 Sharin   | g               |              |            | 6         |           |         | mail       |         |       | true           |           |                    | false |         |      |    |            |
| Service      | es              |              |            | 7         |           |         | bin        |         |       | true           |           |                    | false |         |      |    |            |
| Relugins     | s               |              |            | 8         |           |         | news       |         |       | true           |           |                    | false |         |      |    |            |
| 🗄 🎹 Jails    |                 |              |            | 9         |           |         | man        |         |       | true           |           |                    | false |         |      |    |            |
| Q VMs        |                 |              |            | 13        |           |         | games      |         |       | true           |           |                    | false |         |      |    |            |
| Report       | ing             |              |            | 14        |           |         | ftp        |         |       | true           |           |                    | false |         |      |    |            |
| Guide        |                 |              |            | 20        |           |         | staff      |         |       | true           |           |                    | false |         |      |    |            |
| S Wizard     |                 |              |            | 22        |           |         | sshd       |         |       | true           |           |                    | false |         |      |    |            |
|              |                 |              | Ψ.         | 25        |           |         | smmsp      |         |       | true           |           |                    | false |         |      |    | <b>•</b> • |
|              |                 | . <i>1</i> 0 |            |           |           |         |            |         |       |                |           |                    |       |         |      |    |            |
| FreeNAS® ©   | 2018 - Xsyst    |              | - 11.1-04  |           |           |         |            |         |       |                |           |                    |       |         |      |    |            |

Nous devons cliquer sur la menu laterale dans "Account / Users / Add User", afin d'ajouter un utilisateur

| Freenas - FreeNAS-11.1-U X              |                                       |              |        | yehen — 🗆 🗡            | < |
|-----------------------------------------|---------------------------------------|--------------|--------|------------------------|---|
| ← → C ① ① Non sécurisé   172.1          | 16.53.10                              |              | 0      | <u>* *</u> 📲 🕮 🚜 🔍 🔮 🖤 | : |
| FreeNAS <sup>®</sup>                    |                                       |              |        | (i) systems            | 5 |
| Account System Tasks Netwo              | Add User                              |              |        | Support Guide OK       |   |
| E Account                               | User ID:                              | 1000         |        |                        |   |
| Groups     Users                        | Username:                             | yohan        |        |                        | * |
| 🔏 Add User                              | Create a new primary group for the us | er: 🔽        |        |                        |   |
| 🚰 View Users                            | Primary Group:                        |              |        | do                     |   |
| Tasks     Arrow Network                 | Create Home Directory In:             | /nonexistent | Browse |                        |   |
| Storage                                 | Shell:                                | csh          |        |                        |   |
| Checking Sharing                        | Full Name:                            | yohan Fres   |        |                        |   |
| 💽 💣 Services                            | E-mail:                               |              |        |                        |   |
| Jails     VMs                           | Password:                             | •••••        |        |                        |   |
| Reporting                               | Password confirmation:                | •••••        | ۲      |                        |   |
| Guide                                   | 22 sshd                               |              | true   | false                  |   |
| T wizard                                | 25 smm                                | sp           | true   | false                  |   |
| FreeNAS® © 2018 - Nsystems, Inc 11.1-U4 |                                       |              |        |                        |   |

Une fenêtre de renseignement s'ouvre afin de saisir les informations de notre utilisateur, on clique donc sur "**Ok**" pour le créer

#### 7. Création d'un groupe

Nous allons créer un groupe pour qu'il puisse modifier les fichiers d'une personne appartenant à un même groupe ,dans le cas d'un service ou plusieurs personnes peuvent travailler ,sur des fichiers communs

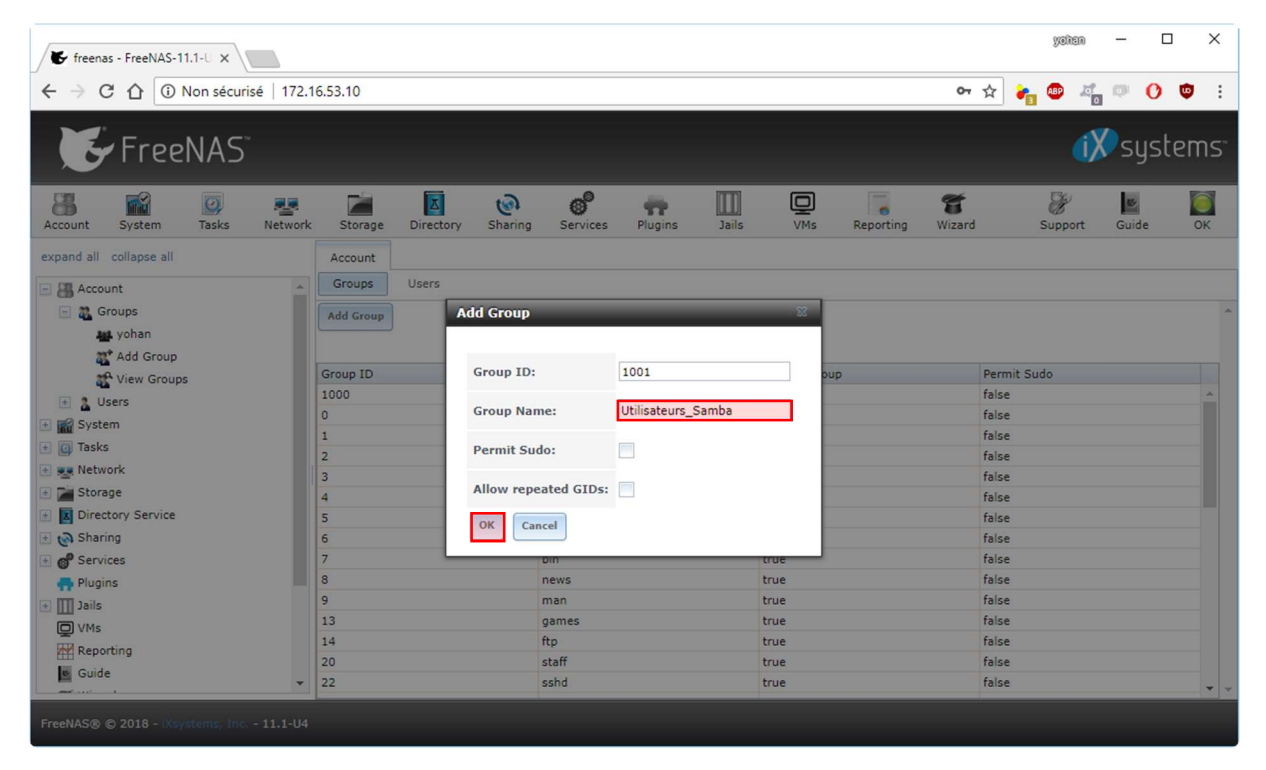

Nous devons cliquer sur le menu latérale dans "Account / Group / Add Group", et on renseigne son nom et on clique sur "OK"

#### 8. Configuration des permissions Samba

Nous allons configurer les permissions afin de pouvoir écrire sur le partage samba, de base ce n'est pas autorisé

| Accès au | u dossier de destination refusé                                            | x    |
|----------|----------------------------------------------------------------------------|------|
| À        | Vous devez disposer d'une autorisation pour effectuer cette action Donnees |      |
|          | Recommencer                                                                | ıler |

De base nous n'avons pas l'autorisation d'écrire dans le partage "Donnees"

| 🗲 freenas - FreeNAS-11.1-U 🗙                                                                                                    |                                                                                                    | yakan — 🗆 🗙                                                                                                    |
|----------------------------------------------------------------------------------------------------|----------------------------------------------------------------------------------------------------|----------------------------------------------------------------------------------------------------|
| ← → C ☆ ③ Non sécurisé   172.16.5                                                                                                    | 3.10/#                                                                                                    | 여 ☆ 🛃 🥶 책 🐨 🕐 🤨 🔅                                                                                                    |
| <b>F</b> reeNAS                                                                                                    |                                                                                                    | 🗱 systems                                                                                                    |
| Account System Tasks Wetwork<br>expand all collapse all<br>Concept of the system of the system<br>Courses<br>Ublicateurs_Samba<br>Add Groups<br>Users<br>Users<br>Users<br>Users<br>Users<br>System<br>System | Lock user:<br>Permit Sudo:<br>Microsoft Account:<br>SSH Public Key:<br>Auxiliary groups:<br>Militateur. Samba<br>oftep<br>opfogd<br>audit<br>audit<br>avahi<br>Free V<br>Conrer Group Other<br>Red V Vite V V<br>Execute V V<br>Conrer Group Other<br>Red V Vite V V<br>Execute V V<br>Conre Group Other<br>Mitigateur. Samba<br>State of Vite V<br>Vite V V<br>Vite V V<br>Vite V V<br>Vite V V<br>Vite V V<br>Vite V V V<br>Vite V V V<br>V V V V<br>V V V V V<br>V V V V V<br>V V V V | zard     Support     Guide     DK       Permit Sudo     False     False       False     False     False       False     False     False       False     False     False       False     False     False       False     False     False       False     False     False       False     False     False       False     False     False       False     False     False |
|                                                                                                    |                                                                                                    |                                                                                                    |

Nous devons ajouter notre utilisateur dans le groupe "Utilisateurs\_Samba", grâce au flèches ">>"

| 🗲 freenas - FreeNAS-11.1-U 🗙             |                              |                            |                |                           |       |       |           | yeken          | - 0                  | ×               |
|------------------------------------------|------------------------------|----------------------------|----------------|---------------------------|-------|-------|-----------|----------------|----------------------|-----------------|
| ← → C ① Non sécurisé   172.16.5          | i3.10/#                      |                            |                |                           |       | ٥     | • 🖈 🍖     | 💩 Z'           | • O •                |                 |
| 💽 FreeNAS                                |                              |                            |                |                           |       |       |           | (X             | syste                | ms <sup>.</sup> |
|                                          |                              | 2                          |                | ITTI                      |       | đ     |           | 8              | 15                   | 0               |
| Account System Tasks Network             | Disable password login:      | <u> </u>                   |                |                           |       | zar   | d s       | Support        | Guide                | ок              |
| expand all collapse all                  | Lock user:                   | <b>E</b>                   |                |                           |       |       |           |                |                      |                 |
| Account                                  | Permit Sudo:                 | 1                          |                |                           |       |       |           |                |                      |                 |
| 🖻 🐉 Groups                               | Microsoft Account:           |                            |                |                           |       |       |           |                |                      | -               |
| ## yohan<br>값 Add Group<br>값 View Groups | SSH Public Key:              |                            |                |                           |       | rd    | Lock user | Permit<br>Sudo | Microsoft<br>Account |                 |
| 🖻 🤱 Users                                |                              | Available                  |                | Selected                  |       | - 18  | false     | false          | false                |                 |
| 1 yohan                                  | Auxiliary groups:            | _dhcp                      | * <<           | Utilisateurs              | Samba |       | false     | false          | false                |                 |
| A* Add User<br>Add Users                 |                              | _pflogd<br>audit<br>authpf | >>             |                           |       |       | false     | false          | false                |                 |
| 💽 🎬 System                               |                              | avahi                      | -              |                           |       | - 10  | false     | false          | false                |                 |
| G Tasks     Exercise Retwork             | Home Directory Mode:         | Owner                      | Group Other    |                           |       |       | false     | false          | false                |                 |
| Storage     Directory Service            |                              | Read 😡<br>Write 😡          |                |                           |       | 10    | false     | false          | false                |                 |
| 🛨 🍙 Sharing                              |                              | Execute 💟                  |                |                           |       |       | false     | false          | false                |                 |
| Of Services     Plugins                  | OK Cancel Delete<br>games 13 | /                          | /usr/sbin/no G | Sames t<br>seudo-<br>iser | true  | false | false     | false          | false                |                 |
| FreeNAS® © 2018 - 0.systems, Inc 11.1-U4 |                              |                            |                |                           |       |       |           |                |                      |                 |

Comme on peut le voir, le groupe a été rajouté et pour valider on clique sur "OK"

| → C 1 (1) Non sécurisé   1 | 72.16.53.10/# |      |                              |                      |          |          | 07                    | ŵ 💏       | 🐵 zi                | 0 0                  | • |
|----------------------------|---------------|------|------------------------------|----------------------|----------|----------|-----------------------|-----------|---------------------|----------------------|---|
| FreeNAS                    |               |      |                              |                      |          |          |                       |           | ίX                  | syste                | n |
| ount System Tasks Netw     | ork Storag    |      | Change Permissions           | <u> </u>             | (C)<br>3 | Reportin | <b>T</b><br>ng Wizard | 1 5       | <b>B</b><br>Support | Guide                |   |
| nd all collapse all        | Account       |      | Change permission            |                      |          |          |                       |           |                     |                      |   |
| View Groups                | Groups        | U    | Change permission on /mnt/DA | TA to:               |          |          |                       |           |                     |                      |   |
| Users                      | Add User      |      |                              |                      |          |          |                       |           |                     |                      |   |
| 🔔 yohan                    |               |      | Apply Owner (user):          |                      |          |          |                       |           |                     |                      |   |
| 💒 Add User<br>🛣 View Users | User ID       | User | Owner (user):                | root                 | *        | nail     | Disable<br>password   | Lock user | Permit<br>Sudo      | Microsoft<br>Account |   |
| System                     |               | voha | Apply Owner (group):         |                      |          |          | false                 | faise     | false               | false                |   |
| Tasks                      | 0             | root |                              |                      | _        |          | false                 | false     | false               | false                |   |
| Network                    | 1             | daer | Owner (group):               | Utilisateurs Samba   | *        |          | false                 | false     | false               | false                |   |
| Storage                    |               |      | Apply Mode:                  | 12                   |          |          |                       |           |                     |                      |   |
| E Volumes                  |               |      | -the state                   | 1940                 |          |          |                       |           |                     |                      |   |
| 🖃 🕖 /mnt/DATA              | 2             | oper | Mode:                        | Owner Group          | Other    |          | false                 | false     | false               | false                |   |
| 💌 👔 /mnt/DATA/Donnees      | 3             | bin  |                              | Read 🔽 🔽             |          |          | false                 | false     | false               | false                |   |
| o- Change Permissions      |               |      |                              | Everute 12           |          |          |                       |           |                     |                      |   |
| Create Dataset             | 4             | tty  |                              | Encourd M M          |          |          | false                 | false     | false               | false                |   |
| Create zvol                | 5             | kme  | Permission Type:             | • (i) Unix           |          |          | false                 | false     | false               | false                |   |
| Volume Manager             |               |      |                              | • O Mac              |          | -        |                       |           |                     |                      |   |
| Import Disk                | 7             | game | s 13 /                       | /usr/sbin/no Games t | rue      |          | false                 | false     | false               | false                |   |
| Import Volume              | *             |      |                              | user                 |          |          |                       |           |                     |                      |   |

Nous devons modifier le groupe propriétaire d'utilisation du disque en "Utilisateurs\_Samba", et cliquer sur "OK" pour appliquer

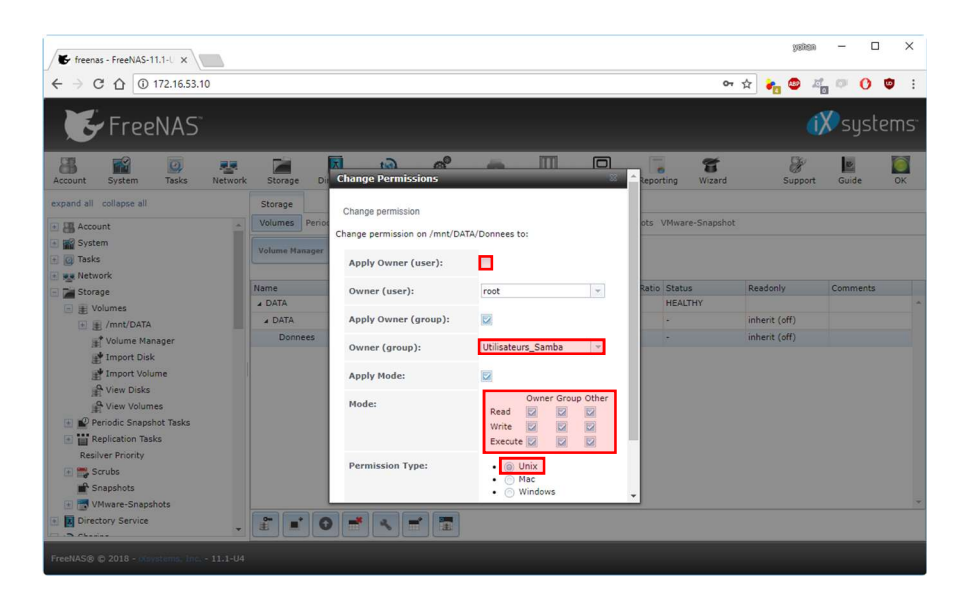

Nous devons enlever le propriétaire du dossier et changer le groupe en "**Utilisateurs\_Samba**", et donner les pleins droits et le type de permission en "**Unix**" et pour finir, on valide les changements grâce à "**OK**"

| Entrez vo | tre mot de passe pour vous connecter à : 172.16.53.10                                  |
|-----------|----------------------------------------------------------------------------------------|
|           |                                                                                        |
| 1         | yohan                                                                                  |
|           |                                                                                        |
|           | Domaine : YOHAN-VM-PC                                                                  |
| 8         | Échec d'ouverture de session : nom d'utilisateur inconnu<br>ou mot de passe incorrect. |

On se connecte avec l'utilisateur que nous avons créé précédemment

| Organiser 🔻 🛛 🔚 Ouvri                            | r Nouveau dossier |                  |                     | · ·    | 6 |
|--------------------------------------------------|-------------------|------------------|---------------------|--------|---|
| 🛧 Favoris                                        | Nom               | Modifié le       | Туре                | Taille |   |
| 🔜 Bureau                                         | 📕 Nouveau dossier | 27/05/2018 16:18 | Dossier de fichiers |        |   |
| Emplacements récer                               |                   |                  |                     |        |   |
| 🚺 Téléchargements                                |                   |                  |                     |        |   |
|                                                  |                   |                  |                     |        |   |
| Bibliothèques                                    |                   |                  |                     |        |   |
| Documents                                        |                   |                  |                     |        |   |
|                                                  |                   |                  |                     |        |   |
| J Musique                                        |                   |                  |                     |        |   |
| Videos                                           |                   |                  |                     |        |   |
|                                                  |                   |                  |                     |        |   |
| 🔞 Groupe résidentiel                             |                   |                  |                     |        |   |
| 🌏 Groupe résidentiel                             |                   |                  |                     |        |   |
| 😵 Groupe résidentiel<br>📮 Ordinateur<br>🗣 Réseau |                   |                  |                     |        |   |
| 🐝 Groupe résidentiel<br>🐏 Ordinateur<br>🗣 Réseau |                   |                  |                     |        |   |
| 🕏 Groupe résidentiel<br>📕 Ordinateur<br>📬 Réseau |                   |                  |                     |        |   |

On se rend par la suite dans le dossier partager "**Donnes**", et pour finir on teste de créer un dossier afin de vérifier que nous avons bien les droits d'écriture

13 / 13